## Уважаемый слушатель! Спасибо за выбор этого курса!

Это курс ДО (дополнительного образования), который предполагает в случае успешного завершения выдачу сертификата и потому требует только тех сведений о слушателе, которые отображаются на <u>странице личных данных</u>. **Проверьте, пожалуйста, правильность заполнения ФИО и других сведений на этой странице**!

Подключиться к выбранному курсу ДО можно только через витрину курсов, потому что требуется его оплатить. Для этого вам нужно сделать несколько шагов. Конкретный алгоритм зависит от того, зарегистрированы ли вы уже на <u>витрине курсов МФТИ</u> или нет.

Я не зарегистрирован на <u>Витрине курсов МФТИ</u>

Следуйте инструкции ниже

Я уже зарегистрирован на <u>Витрине курсов МФТИ</u>

Следуйте инструкции, пропустив пп. 4-6, которые при повторном выборе курсов не актуальны

## Инструкция для слушателя

- 1. Войдите на витрину курсов <u>courses.mipt.ru</u>
- 2. Выберите курс из раздела «Дополнительное образование», поставив соответствующую галочку в блоке «Виды обучения» левого бокового меню:

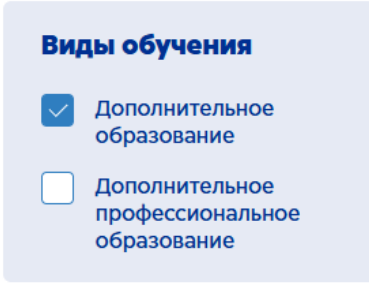

- 3. Выберите курс.
- 4. Нажмите кнопку «Купить курс» на заставке выбранного курса или прокрутите страницу вниз до блока с ячейками для заполнения заявки.

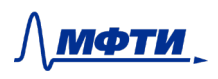

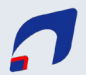

5. На странице описания выбранного курса в указанном блоке заполнить данные для заявки, например:

| Мобильные накопители энергии<br>7 800₽/чел.<br>- Оплата по оферте или после заключения договора<br>- Гарантии качества вашего обучения | Оплатить курс за слушателя<br>7 800₽/чел.      |  |
|----------------------------------------------------------------------------------------------------|------------------------------------------------|--|
|                                                                                                    | Заявка на корпоративный заказ<br>от 15 человек |  |
| Иванов Иван Иванович                                                                                                    |                                                |  |
| +7 (910) 000-00-00                                                                                                    |                                                |  |
| 11111@yandex.ru                                                                                                    |                                                |  |
| Представляю компанию                                                                                                    |                                                |  |
| У меня есть промокод                                                                                                    |                                                |  |
| Я даю согласие на обработку персональных данных                                                                                        |                                                |  |
| Отправить зая                                                                                                    | вку                                            |  |

6. Нажмите «Отправить заявку». Появится сообщение:

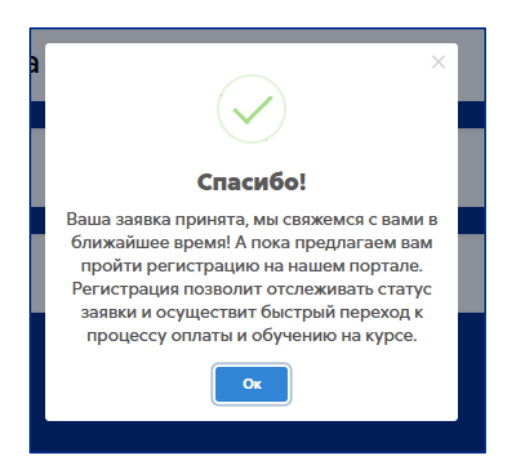

7. Нажмите кнопку «ОК» на сообщении, после чего появится окно авторизации:

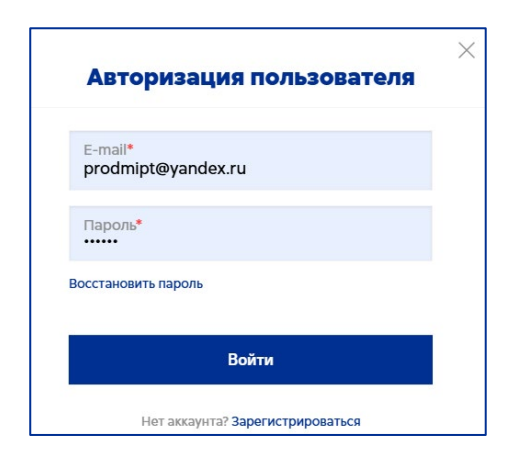

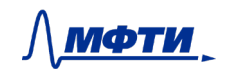

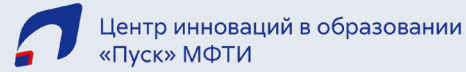

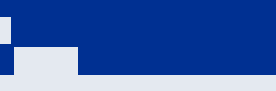

Зарегистрируйтесь/авторизуйтесь на витрине курсов courses.mipt.ru.

- 8. Нажмите «Купить курс» на странице выбранного курса второй раз, если вы только что прошли регистрацию, и первый раз, если уже были зарегистрированы раньше. После этого в «Заявках» появится ссылка на оплату.
- 9. Перейдите в «Заявки», выбрав соответствующий пункт в верхнем выпадающем меню:

| <u>∧мфти</u> ,        | <ul> <li>Программы профессиональной переподготовки</li> <li>Программы повышения квалификации</li> </ul> | Тестовая Запись л        |
|-----------------------|----------------------------------------------------------------------------------------------------|--------------------------|
| Главная > Каталог > М | обильные накопители энергии                                                                             | Q Заявки<br>Мое обучение |
| 🕀 Асинхронн           | ый курс                                                                                                 | Э Настройки              |
| 0 0 0                 |                                                                                                    | Э Выйти из профиля       |
|                       | Мобильные накопители энерг                                                                              | тии                      |

- 10. Оплатите выбранный курс.
- 11. После оплаты можно входить в оплаченный курс на <u>pusk.mipt.ru</u> через пункт меню «Моё обучение» (см. скриншот ниже), потому что зачисление на курс происходит автоматически с использованием сквозной авторизации. Но можно входить в оплаченный курс и на платформе <u>pusk.mipt.ru</u>, используя (1) прямую ссылку, (2) раздел «Мои курсы» в левом боковом меню или (3) <u>личный кабинет</u>.

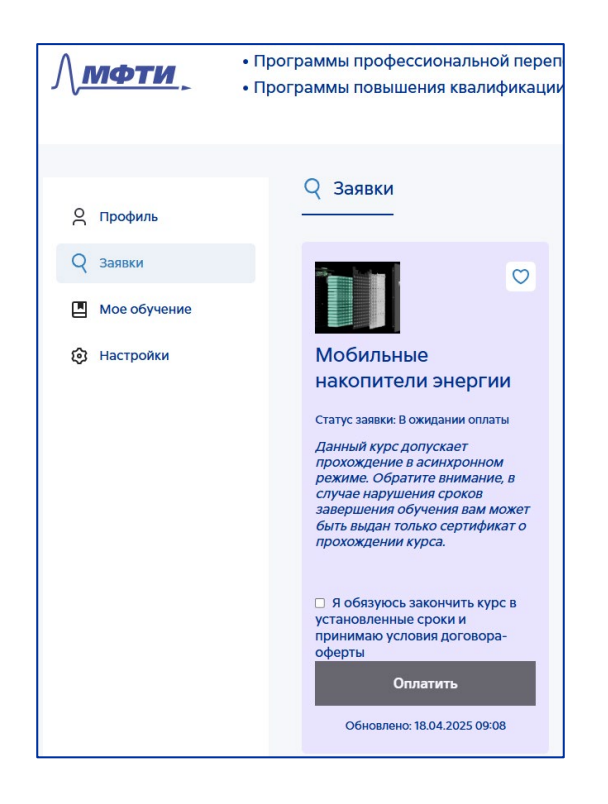

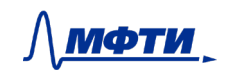

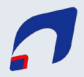